# Portale fornitori PPG Registrazione e attivazione dell'account

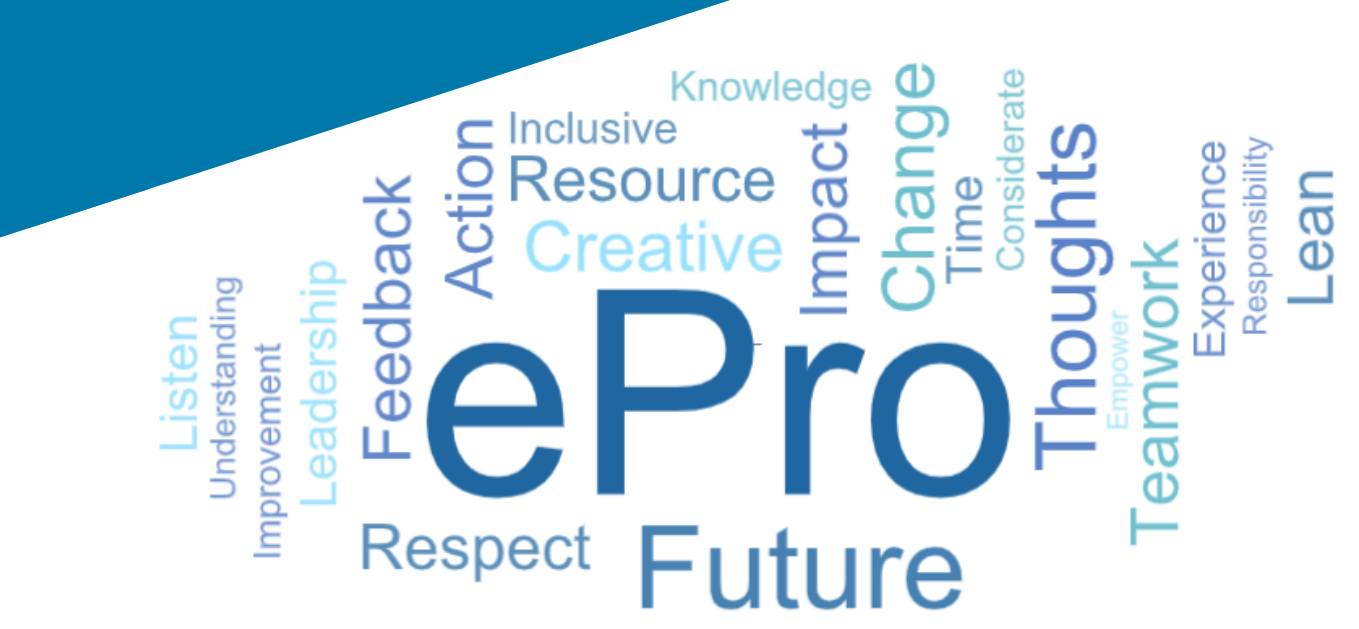

## Passaggio 1: Collegamento tramite il link contenuto nell'email di invito ad accedere

- Per visualizzare l'email nella lingua locale, seleziona la lingua dalla tabella nella parte superiore dell'email
- Clicca su Register Now (Iscriviti ora)

| Čeština     | Dansk                  | Nederlands             | Français (CA) | Français (EU) | Deutsch    |
|-------------|------------------------|------------------------|---------------|---------------|------------|
| Ελληνικά    | magyar                 | Bahasa                 | Italiano      | 日本語           | 한국어        |
| Polski      | Português do<br>Brasil | Português<br>(Europeu) | Română        | Русский       | 简体中文       |
| Slovenština | Español<br>(España)    | Español<br>(México)    | 繁體中文          | Türkçe        | Tiếng Việt |

#### Dear Acme Widgets,

You are invited to register to do business with PPG via the PPG Supplier Portal. Using the PPG Supplier Portal is free, easy to use, and required for all PPG suppliers. Upon completing your registration, you can maintain your company information, setup colleagues as users and more.

#### What you need to know to complete registration?

- Enter as much information as possible, as this will help us better manage our relationship with you. All required fields are noted with an asterisk (\*).
- If you are an existing PPG supplier, we have already prepopulated some of your information.
   Please review your data and make sure it is accurate. Make any necessary updates and please complete all required fields.
- New suppliers should complete all required sections of the registration process.

#### The following information will be requested during the registration process:

- · Contact name, phone number, and email information
- Address Information
- Tax and Payment Information, including documentation (W9, VAT certificate, Business License, bank statement, voided check, etc.)
- · Certificates as applicable including (but not limited to) diversity, insurance, ISO, etc.

Click the Register Now button below to route to a secure website. Set a password for your account and complete / review the required information. We look forward to working with you!

Register Now

#### Where to go for help? Visit our Supplier Information Center for information on:

- Registration
- Support contacts
- Transacting POs and invoices via the portal (indirect suppliers only)

Thank You,

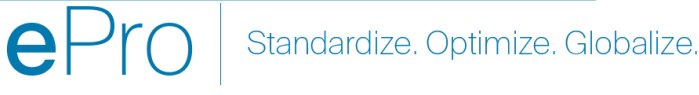

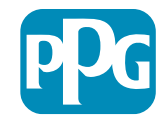

## Passaggio 2: Continua con la registrazione

- Seleziona una lingua diversa in alto a destra • per completare la registrazione come desiderato
- Clicca su Continue with Registration ٠ (Continua con la registrazione)

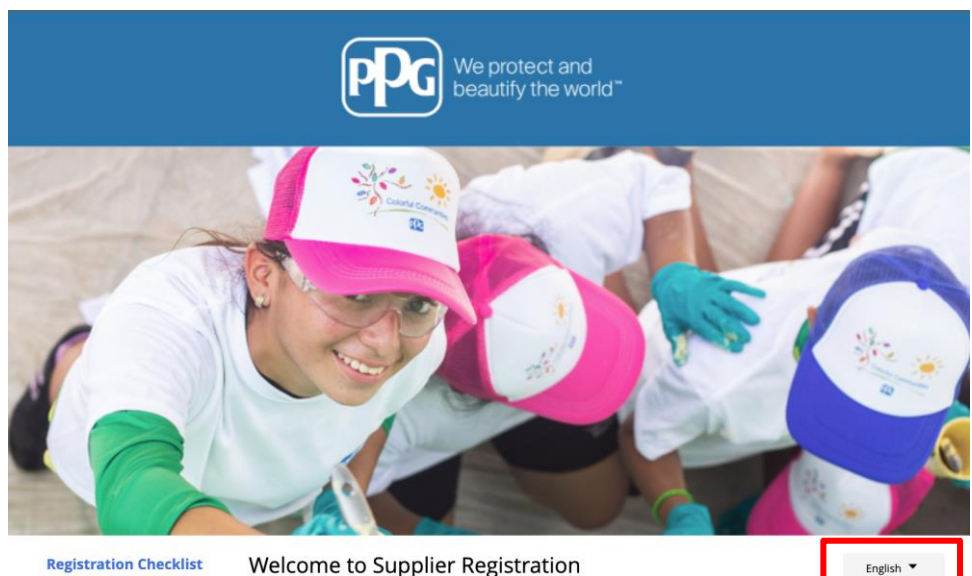

#### Registration FAQ **Registration Tutorial**

#### **PPG Supplier Portal**

The PPG Supplier Portal provides a single interface that makes doing business with us simple and convenient. PPG values supplier relationships and is committed to providing suppliers

with the information that is key to their success.

#### **The Registration Process**

- 1. The registration process should take less than 10 minutes.
- 2. Click the "Get Started" button below to start the registration process.
- 3. Ensure all the required fields and sections are completed you will see green checkmarks next to all sections on the left.
- 4. Certify and Submit your information when complete

#### The following information will be requested during the registration process:

- Contact name, phone and email information
- Address Information
- Tax and Payment Information
- Certificates as applicable including (but not limited to) diversity, insurance, ISO, etc.

As you go through the additional registration pages, provide as much information about your company as possible, even if it's not required. The additional information you enter will help us include your company appropriately in bids for goods and services.

Continue With Registratio

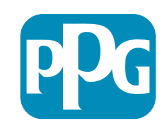

## Passaggio 3: Crea nuovo account

- Rivedi le informazioni sulla Privacy
- Inserisci il tuo First Name (Nome) e Last Name (Cognome)
- Inserisci il tuo Phone Number (Numero di telefono)
- Seleziona il tuo Preferred Time Zone (Fuso orario preferito)
- Inserisci la tua Email
- Insersci una Password
- Insersci di nuovo la Password
- Leggi e accetta i Terms and Conditions
   (Termini e Condizioni)
- Clicca su Create Account (Crea un account)

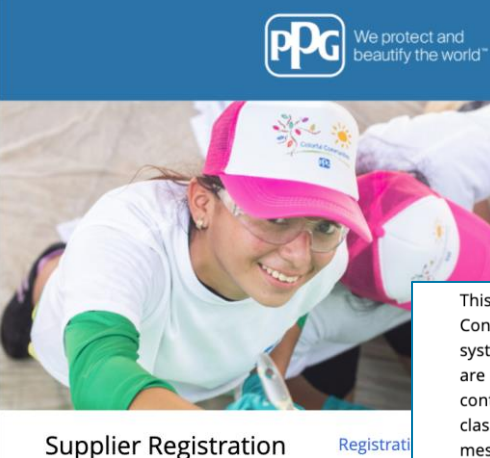

This system is open to worldwide access and therefore NO Export Controlled Technical Data can be placed in the PPG Supplier Portal system environment for storage or communication purposes. If you are unsure as to whether or not your data is export controlled, please contact your company's export control department for the classification determination. If you have any questions about this message, please see your PPG contact for clarification.

#### PPG Supplier Portal Create your account to begin using the porta

Creating your PPG Supplier Portal account is eas the features of the portal to:

- Update and maintain your supplier profile inf
- Easily create invoices from POs received in the
- View payment status of invoices submitted via

#### For information on how to use the PPG Supp click here.

By your use of the PPG Supplier Portal, you ag Policy and associated policies found at:

- Legal Notices and Privacy Policy
- PPG Privacy Statement for Europe

| /our Contact Info                          | four Login                                                                     |                                                 |                                                                                                |                                |
|--------------------------------------------|--------------------------------------------------------------------------------|-------------------------------------------------|------------------------------------------------------------------------------------------------|--------------------------------|
| irst Name * Last Name *                    | You are creating a JAGGAER One Login<br>JAGGAER applications using the same of | account. Once the ac<br>redentials. If you alre | ccount is created, you will be able to use this<br>eady have an account, please provide the de | to access all<br>stails below. |
|                                            | email@totaltraining.com                                                        |                                                 |                                                                                                |                                |
|                                            | Email *                                                                        |                                                 |                                                                                                |                                |
| e                                          |                                                                                |                                                 |                                                                                                |                                |
| ext.                                       | Confirm Email *                                                                |                                                 |                                                                                                |                                |
| one Number 🗯                               |                                                                                |                                                 |                                                                                                |                                |
| ernational phone numbers must begin with + |                                                                                | ۲                                               |                                                                                                | ۲                              |
| DT/EST - Eastern Standard Time (/          | Password *                                                                     |                                                 | Re-Enter Password *                                                                            |                                |
| eferred Time Zone 🕈                        | •                                                                              |                                                 |                                                                                                |                                |
|                                            | Terms and Conditions                                                           |                                                 |                                                                                                |                                |
|                                            | I have read and accepted JAGGAE                                                | R's Terms and Cond                              | ditions 🖸                                                                                      |                                |
|                                            | Create Account                                                                 |                                                 |                                                                                                |                                |
|                                            |                                                                                |                                                 |                                                                                                |                                |

Standardize. Optimize. Globalize.

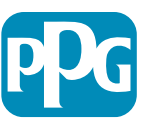

### Passaggio 4: Benvenuto

- Accedi al tuo nuovo account
- Insersci la tua Password
- Clicca su Next (Avanti)

5

 Nella pagina Welcome to Supplier Registration (Benvenuto in Registrazione fornitori), clicca su Next (Avanti)

**Nota:** I segni di spuntaverdi nel menu a sinistra indicano che la sezione ha tutte le informazioni *necessarie* inserite. Tuttavia, controlla sempre per essere sicuro che le informazioni *opzionali* siano inserite come desiderato.

Se un triangolo grigio viene visualizzato, clicca sul titolo della sezione per tornare alla sezione per completare i dati richiesti mancanti.

| Login                               | English 🗸 |
|-------------------------------------|-----------|
| email@totaltraining.com<br>Password |           |
|                                     | Ø         |
| Forgot Username or Password?        | Next      |

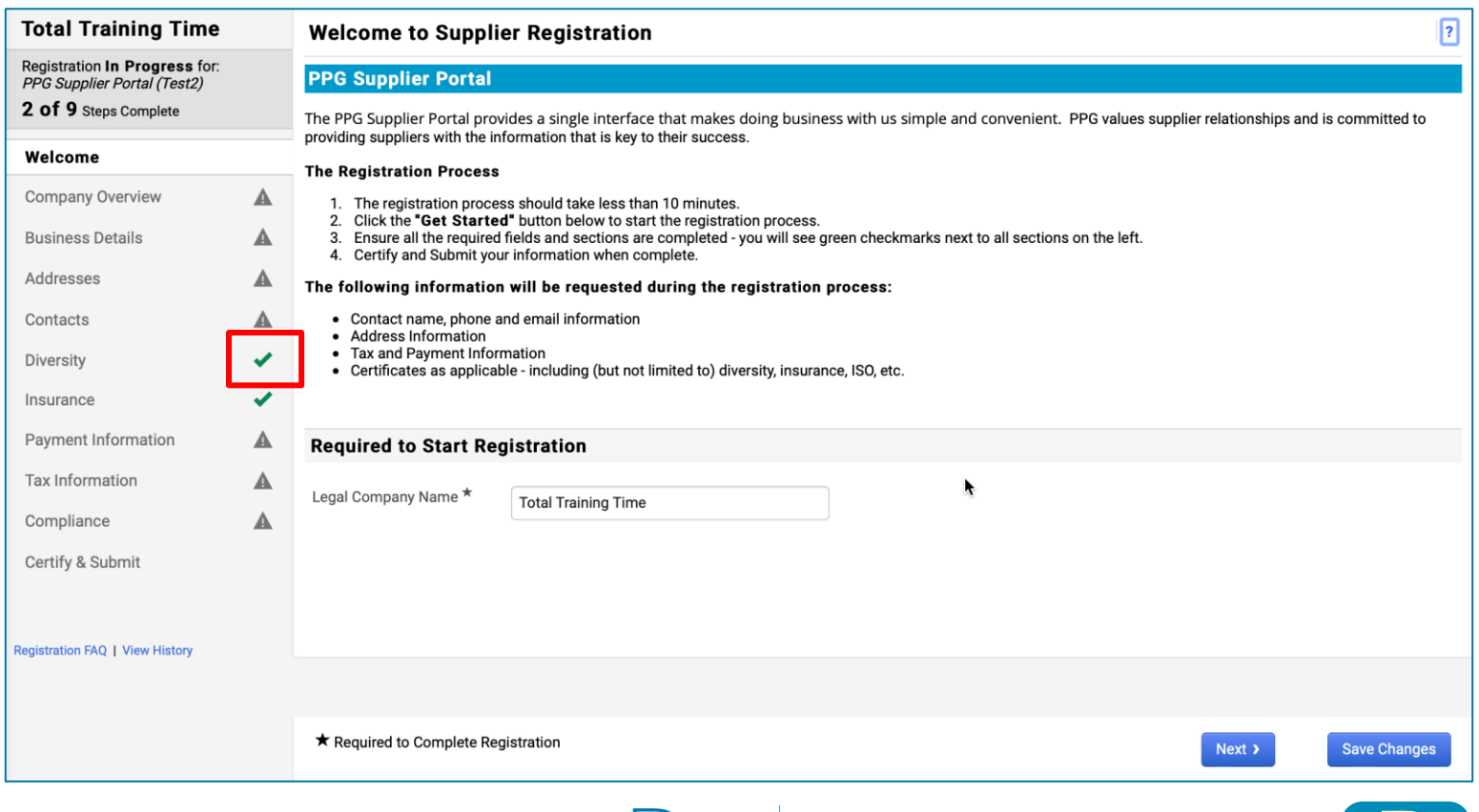

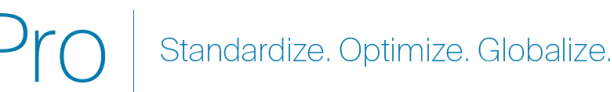

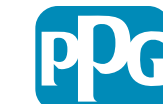

## Passaggio 5: Panoramica dell'azienda

Completa i campi Company Overview (Panoramica dell'azienda) :

- Completa i campi obbligatori Company Overview (Panoramica dell'azienda) :
  - Country of Origin\* (Paese d'origine\*) Paese in cui ha sede la tua azienda. Ciò determinerà ulteriori informazioni che potrebbero essere necessarie, che appariranno nel file Additional Questions (Domande aggiuntive) sezione
  - La tua azienda ha un numero DUNS?\* un identificatore a nove cifre per attività emesso da Dun & Bradstreet
  - Legal Structure\* (Struttura legale\*) struttura di proprietà di un'impresa o forma di impresa, le opzioni tra cui scegliere includono società a responsabilità limitata, partnership, proprietario esclusivo, società per azioni ecc.
  - Identificativo fiscale
- Completare tutte le informazioni facoltative come desiderato
- Clicca su Next (Avanti)

Clicca sul ? in alto a destra per informazioni sulla pagina

| Clicca sul | accanto | nome | del | campo |
|------------|---------|------|-----|-------|
|            |         |      |     |       |

| Total Training Time                                                                                        |     | Company Overview                    |                                                  |                                       |                           |                     | ?         |
|----------------------------------------------------------------------------------------------------|-----|-------------------------------------|--------------------------------------------------|---------------------------------------|---------------------------|---------------------|-----------|
| Registration <b>In Progress</b> for:<br><i>PPG Supplier Portal (Test2)</i><br><b>2 of 9</b> Steps Complete |     | The information entered on thi      | s page allows us to track general information ab | out your company to ensure we have th | e most up-to-date inforr  | nation in our syste | m.        |
| Welcome                                                                                                    |     | Doing Business As<br>(DBA) <b>O</b> |                                                  |                                       |                           |                     |           |
| Company Overview                                                                                           |     | Country of Origin * 💡               |                                                  | \$                                    |                           |                     |           |
| Business Details                                                                                           |     | Does your business                  | Yes No                                           |                                       |                           |                     |           |
| Addresses                                                                                                  |     | have a DUNS number?                 |                                                  |                                       |                           |                     |           |
| Contacts                                                                                                   |     |                                     |                                                  |                                       |                           |                     |           |
| Diversity                                                                                                  | × . | Legal Structure A                   | \$                                               |                                       |                           |                     |           |
| Insurance                                                                                                  |     | Tax ID Number                       |                                                  |                                       |                           |                     |           |
| Payment Information                                                                                        | ▲   | Website                             |                                                  | <b>@</b>                              |                           |                     |           |
| Tax Information                                                                                            |     | Additional Questions                |                                                  |                                       |                           |                     |           |
| Compliance                                                                                                 |     | Other Company Informat              | ion                                              |                                       |                           |                     |           |
| Certify & Submit                                                                                           |     | Primary Business Language           |                                                  |                                       |                           |                     |           |
|                                                                                                    |     | \$                                  |                                                  |                                       |                           |                     |           |
| Registration FAQ   View History                                                                            |     |                                     |                                                  |                                       |                           |                     |           |
|                                                                                                    |     |                                     |                                                  |                                       |                           |                     |           |
|                                                                                                    |     | ★ Required to Complete Regis        | stration                                         |                                       | <pre>     Previous </pre> | Next > Sav          | e Changes |

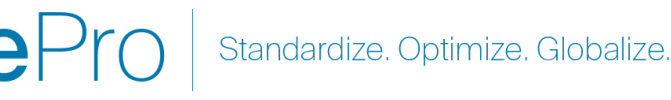

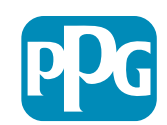

## Passaggio 6: Dettagli aziendali

Completa la sezione **Business Details (Dettagli** aziendali):

- Completa i campi obbligatori Company Overview (Panoramica dell'azienda) :
  - Commodity Codes\* (Codici merceologici\*) - codici che identificano il tipo di merce o servizio fornito dalla tua azienda
  - Please select any currencies supported by your organization\* (Seleziona le valute supportate dalla tua organizzazione\*) - clicca su Edit (Modifica) e quindi seleziona tutto ciò che si applica
  - La società si occupa di una delle seguenti attività? - clicca su Edit (Modifica) e quindi seleziona tutto ciò che si applica
- Completare tutte le informazioni facoltative come desiderato
- Clicca su Next (Avanti)

Clicca sul ? in alto a destra per informazioni sulla pagina

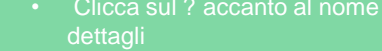

| Total Training                                                             | Гime                           |     | Business Details                                                            | ils                                                                                                   |                                                                               |                                                       |                                                                     |                                                        |                                              | ?                |      |
|----------------------------------------------------------------------------|--------------------------------|-----|-----------------------------------------------------------------------------|----------------------------------------------------------------------------------------------------|-------------------------------------------------------------------------------|-------------------------------------------------------|---------------------------------------------------------------------|--------------------------------------------------------|----------------------------------------------|------------------|------|
| Registration In Progre<br>PPG Supplier Portal (Te<br>2 of 9 Steps Complete | e <b>ss</b> for:<br>est2)<br>e |     | The information on this provide. Additionally, this Administration. The SBA | page allows us to track importa<br>s data is used to determine who<br>s standards are based on your t | ant details about your c<br>ether or not your busine<br>NAICS code and annual | ompany, such as<br>ss meets the sr<br>revenue, or num | the areas where you<br>nall business size star<br>ber of employees. | operate and the products<br>ndards as defined by the l | and services that you<br>J.S. Small Business |                  |      |
| Welcome                                                                    |                                |     |                                                                             |                                                                                                    |                                                                               |                                                       |                                                                     |                                                        |                                              |                  |      |
| Company Overview                                                           |                                |     | Year Established                                                            | 2000/                                                                                                 |                                                                               |                                                       |                                                                     |                                                        |                                              |                  |      |
| Business Details                                                           |                                | A   | Number of Employees                                                         | 3333                                                                                                  |                                                                               |                                                       |                                                                     |                                                        |                                              |                  |      |
| Addresses                                                                  |                                | A   | Supplier Capital                                                            |                                                                                                    |                                                                               |                                                       | <b>A</b>                                                            |                                                        |                                              |                  |      |
| Contacts                                                                   |                                | A   | Supplier Shareholders                                                       |                                                                                                    |                                                                               | 000                                                   | ·                                                                   |                                                        |                                              |                  |      |
| Diversity                                                                  |                                | × . | Supplier Shareholders                                                       |                                                                                                    |                                                                               |                                                       |                                                                     |                                                        |                                              |                  |      |
| Insurance                                                                  |                                | × . | Annual Revenue/I                                                            | Receipts                                                                                              |                                                                               |                                                       |                                                                     |                                                        |                                              |                  |      |
| Payment Information                                                        |                                | A   | 2021 Annual                                                                 |                                                                                                    |                                                                               | USD                                                   | \$                                                                  |                                                        |                                              |                  |      |
| Tax Information                                                            |                                | A   |                                                                             |                                                                                                    |                                                                               |                                                       |                                                                     |                                                        |                                              |                  |      |
| Compliance                                                                 |                                |     |                                                                             | U.S. Service Area                                                                                     |                                                                               | -                                                     |                                                                     | Edit                                                   |                                              |                  |      |
| Certify & Submit                                                           |                                |     |                                                                             | International Service Area                                                                            |                                                                               | -                                                     |                                                                     | Edit                                                   |                                              |                  |      |
|                                                                            |                                |     |                                                                             | Products and Service                                                                                  | es                                                                            |                                                       |                                                                     |                                                        |                                              |                  |      |
| Registration FAQ   View Hist                                               |                                |     |                                                                             | Commodity Codes *                                                                                     |                                                                               | -                                                     |                                                                     | Edit                                                   |                                              |                  |      |
|                                                                            |                                |     |                                                                             |                                                                                                    |                                                                               |                                                       |                                                                     |                                                        |                                              |                  |      |
|                                                                            |                                |     |                                                                             | Additional Questions                                                                                  | 5                                                                             | +                                                     |                                                                     |                                                        |                                              |                  |      |
|                                                                            |                                |     |                                                                             | Please select any currencies                                                                          | supported by your orga                                                        | nization. *                                           |                                                                     |                                                        |                                              |                  |      |
|                                                                            |                                |     |                                                                             | -                                                                                                    | Edit                                                                          |                                                       |                                                                     |                                                        |                                              |                  |      |
|                                                                            |                                |     |                                                                             | Is your company involved in a                                                                         | any of the following acti                                                     | vities? *                                             |                                                                     |                                                        |                                              |                  |      |
|                                                                            |                                |     |                                                                             | -                                                                                                    | Edit                                                                          |                                                       |                                                                     |                                                        |                                              |                  |      |
|                                                                            |                                |     |                                                                             |                                                                                                    |                                                                               |                                                       |                                                                     |                                                        |                                              |                  |      |
|                                                                            |                                |     |                                                                             | Company Type (check all tha                                                                           | it apply)                                                                     |                                                       |                                                                     |                                                        |                                              |                  |      |
|                                                                            |                                |     |                                                                             | -                                                                                                    | Edit                                                                          |                                                       |                                                                     |                                                        |                                              |                  |      |
|                                                                            |                                |     |                                                                             | Please indicate all that apply                                                                        | for which you have est                                                        | ablished plans ir                                     | a case of disaster.                                                 |                                                        |                                              |                  |      |
|                                                                            |                                |     |                                                                             | -                                                                                                    | Edit                                                                          |                                                       |                                                                     |                                                        |                                              |                  |      |
|                                                                            |                                |     |                                                                             |                                                                                                    | procented by a Union?                                                         |                                                       |                                                                     |                                                        |                                              |                  |      |
|                                                                            |                                |     |                                                                             | <ul> <li>Yes</li> </ul>                                                                               | presented by a Union?                                                         |                                                       |                                                                     |                                                        |                                              |                  |      |
|                                                                            |                                |     |                                                                             | ⊖ No                                                                                                  |                                                                               |                                                       |                                                                     |                                                        |                                              |                  |      |
|                                                                            |                                |     |                                                                             | ★ Required to Complete Reg                                                                            | gistration                                                                    |                                                       |                                                                     |                                                        | <pre></pre>                                  | Next > Save Char | iges |
|                                                                            |                                |     |                                                                             |                                                                                                    |                                                                               |                                                       |                                                                     |                                                        |                                              |                  |      |
|                                                                            |                                |     |                                                                             | 6                                                                                                    | <b>a</b> Pri                                                                  | $\mathbf{c} \mid \mathbf{c}$                          | Standardiz                                                          | ze. Optimize                                           | e. Globalize.                                |                  |      |

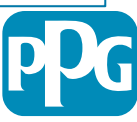

### Passaggio 7: Indirizzi

Completa i dettagli in Contacts (Indirizzi) :

- Cicca su Add Addresses (Aggiungi indirizzi)
- Completa i campi obbligatori Address Details (Dettagli indirizzo:
  - What would you like to label this address?\* (Come 0 etichettare questo indirizzo?\*) : nome indirizzo; ad esempio Sede centrale, Houston
  - Which of the following business activities take 0 place at this address? (select all that apply) (Quale delle seguenti attività aziendali si svolge a questo indirizzo? Selezionare tutte le opzioni pertinenti) \*opzioni: accettazione ordini, ricezione pagamenti, ecc.
  - How would you like to receive purchase orders for 0 this fulfillment address?\* (Come si desidera ricevere gli ordini di acquisto per questo indirizzo di consegna?) : ad esempio e-mail
  - **Country\*** (Paese): Paese dell'indirizzo della sede 0
  - Address Line 1\* (Indirizzo riga 1\*): nome 0 strada/numero civico
  - City/Town\* (Città\*): indirizzo della città della sede 0
  - Contact Label\* (Etichetta contatto\*): etichetta del 0 contatto principale
  - First Name\* (Nome\*): nome del contatto principale 0
  - Last Name\* (Cognome\*): cognome del contatto 0 principale
  - Email\*: indirizzo e-mail del contatto principale 0
  - Phone\* (Telefono): numero di telefono del contatto 0 principale
- Clicca su Save Changes (Salva modifiche) ٠
- Clicca su Next (Avanti) •

| Total Training Time                                                                   |   | Addresses                                                                 |                                                                                   |                                                      |                            |                                               | ?                                                                     |                       |
|---------------------------------------------------------------------------------------|---|---------------------------------------------------------------------------|-----------------------------------------------------------------------------------|------------------------------------------------------|----------------------------|-----------------------------------------------|-----------------------------------------------------------------------|-----------------------|
| Registration In Progress for:<br>PPG Supplier Portal (Test2)<br>2 of 9 Steps Complete |   | Please enter any physical or ma<br>address types are listed below.        | iling addresses from which your organiz                                           | zation does business to hel                          | p us route information a   | nd communication correctly                    | . Any required                                                        |                       |
| Welcome                                                                               |   | Please <u>do not</u> "make inactive" ar<br>systems, and deactivating them | ny duplicate addresses without discussi<br>could prevent or delay orders or payme | ing with your PPG Procuren                           | nent contact first. These  | provide specific functionali                  | ty within PPG                                                         |                       |
| Company Overview                                                                      | A |                                                                           |                                                                                   |                                                      |                            |                                               |                                                                       |                       |
| Business Details                                                                      |   | Required Information                                                      |                                                                                   |                                                      |                            |                                               |                                                                       |                       |
| Addresses                                                                             | A | The following address types a                                             | Add Address                                                                       |                                                      | ×                          |                                               |                                                                       |                       |
| Contacts                                                                              | A | - Fulfillment<br>- Remittance                                             |                                                                                   |                                                      |                            |                                               |                                                                       |                       |
| Diversity                                                                             | ~ |                                                                           | Basic Information (Step 1 of 3)                                                   |                                                      | ?                          |                                               |                                                                       |                       |
| Insurance                                                                             |   | No addresses have been entere                                             | What would you like to label this address? *                                      | Add Address                                          |                            | ×                                             | Liide Incetive Addresses                                              |                       |
| Payment Information                                                                   | A | Add Address                                                               | Example: Headquarters, Houston Office                                             | Add Address                                          | ,                          |                                               | Hide inactive Addresses                                               |                       |
| Tax Information                                                                       | A |                                                                           | Which of the following husiness activities take                                   | Address Details (St                                  | tep 2 of 3)                | ?                                             |                                                                       |                       |
| Compliance                                                                            |   |                                                                           | Takes Orders (fulfillment)     Descine Description                                | How would you like to<br>receive purchase orders for |                            | ¢                                             |                                                                       |                       |
| Certify & Submit                                                                      |   |                                                                           | <ul> <li>Other (physical)</li> </ul>                                              | this fulfillment address? *                          |                            | Add Address                                   | 5                                                                     |                       |
|                                                                                       |   |                                                                           | *                                                                                 | Country *                                            |                            |                                               |                                                                       |                       |
| egistration FAQ   View History                                                        |   |                                                                           | <sup>^</sup> Required to Complete Registration                                    | Address Line 1 *                                     |                            | Primary Contact Fo                            | or This Address (Step                                                 | 3 of 3)               |
|                                                                                       |   |                                                                           |                                                                                   | Address Line 2                                       |                            | You can also update and                       | add Contacts later from the                                           | Contacts page.        |
|                                                                                       |   |                                                                           |                                                                                   | Address Line 3                                       |                            | <ul> <li>Enter New Contact</li> </ul>         | <ul> <li>Not Applicable</li> </ul>                                    |                       |
|                                                                                       |   |                                                                           |                                                                                   | City/Town *                                          |                            | Select additional contact<br>type(s) to apply | <ul> <li>Takes Orders (fulfill</li> <li>Receives Payment (</li> </ul> | ment)<br>'remittance) |
|                                                                                       |   |                                                                           |                                                                                   | State/Province                                       |                            |                                               | ✓ Other (physical) □ Corporate □ Salas                                |                       |
|                                                                                       |   |                                                                           |                                                                                   | Postal Code                                          |                            | Contact Label *                               | Gales                                                                 |                       |
|                                                                                       |   |                                                                           |                                                                                   | Phone                                                | International phone number | First Name *                                  |                                                                       |                       |
|                                                                                       |   |                                                                           |                                                                                   | Toll Free Phone                                      |                            | Last Name *                                   |                                                                       |                       |
|                                                                                       |   |                                                                           |                                                                                   | _                                                    | International phone numb   | Position Title                                |                                                                       |                       |
|                                                                                       |   |                                                                           |                                                                                   | Fax                                                  | International phone numb   | Email *                                       |                                                                       |                       |
|                                                                                       |   |                                                                           |                                                                                   |                                                      |                            | Phone *                                       |                                                                       | ext                   |
|                                                                                       |   |                                                                           |                                                                                   | * Required to Complete Regis                         | tration                    |                                               | International phone number                                            | ers must begin with + |
|                                                                                       |   |                                                                           |                                                                                   |                                                      |                            | Toll Free Phone                               | International phone number                                            | ext.                  |
|                                                                                       |   |                                                                           |                                                                                   |                                                      |                            | Fax                                           |                                                                       |                       |
|                                                                                       |   |                                                                           |                                                                                   |                                                      |                            |                                               | International phone number                                            | rs must begin with +  |
|                                                                                       |   |                                                                           |                                                                                   |                                                      |                            | * Required to Complete Regis                  | stration Previo                                                       | ous Save Change       |
|                                                                                       |   |                                                                           | eP                                                                                | ro Sta                                               | andardize.                 | Optimize. Gl                                  | obalize.                                                              | P                     |

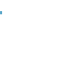

## Passaggio 8: Contatti

Completa i dettagli in Contacts (Contatti):

- Clicca suAdd Contact (Aggiungi contatto)
- Completate i campi obbligatori nella sezione Contact Details (Dettagli contatto):
  - Contact Label\* (Etichetta contatto\*): un gruppo specifico di cui fa parte il contatto (ad esempio fornitore di servizi)
  - Nome\* (Nome\*): nome del contatto
  - Last Name\* (Cognome\*): cognome del contatto
  - **Email**\* (E-mail): indirizzo e-mail del contatto
  - **Phone\* (Telefono\*)**: numero di telefono del contatto
- Clicca su Save Changes (Salva modifiche)
- Clicca su Next (Avanti)

9

| Total Training Time                                                                                 | Contacts                                                                                                    |                      |
|----------------------------------------------------------------------------------------------------|----------------------------------------------------------------------------------------------------|----------------------|
| Registration <b>In Progress</b> for:<br>PPG Supplier Portal (Test2)<br><b>2 of 9</b> Steps Complete | Please enter contact information for any individuals at your organization who may provide valuable information or help to our company. This will help us ensure we are always contacting the correct individual. Contacts can be linked to one existing address. Any required contact types are listed below.                                                                                                    |                      |
| Welcome Company Overview Business Details                                                           | Required Information         The following contacts are required to complete registration:         - Fulfillment                                                                                                    |                      |
| Addresses                                                                                           | No contacts have been entered                                                                                                    |                      |
| Contacts                                                                                            | Add Contact 👻                                                                                                    |                      |
| Diversity 🗸                                                                                         |                                                                                                    |                      |
| Insurance 🗸                                                                                         |                                                                                                    |                      |
| Payment Information                                                                                 |                                                                                                    |                      |
| Tax Information                                                                                     |                                                                                                    | ~                    |
| Compliance                                                                                          | Add Contact                                                                                                    | ~                    |
| Certify & Submit                                                                                    | Contact Label *                                                                                                    |                      |
|                                                                                                    | business activities apply to<br>this contact?                                                                                                    |                      |
|                                                                                                    | First Name *                                                                                                    |                      |
|                                                                                                    | Last Name *                                                                                                    |                      |
|                                                                                                    | Position Title                                                                                                    |                      |
|                                                                                                    | Email *                                                                                                    |                      |
|                                                                                                    | Phone * ex<br>International phone numbers must                                                                                                    | t.<br>begin with +   |
|                                                                                                    | Toll Free Phone extension of the second second seco | t.<br>t begin with + |
|                                                                                                    | Fax ex International phone numbers must                                                                                                    | t.<br>begin with +   |
|                                                                                                    | * Required to Complete Registration Save Ch                                                                                                    | anges Close          |

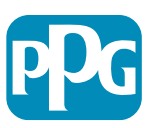

Standardize. Optimize. Globalize.

### Passaggio 9: Diversità

Completate i dettagli in **Diversity (Diversità)**:

- Clicca su Add Diversity Classification • (Aggiungi classificazione della diversità)
- Seleziona l'applicabile Small Business ٠ **Status and Diversity Classification** (Status di piccola impresa e classificazione della diversità)

- Clicca su Done (Completato) •
- Clicca su Next (Avanti) ٠

| Total Training Time                                                                   |                                                                                 |                                                                                                    |                                                                                                    |   |
|---------------------------------------------------------------------------------------|---------------------------------------------------------------------------------|----------------------------------------------------------------------------------------------------|----------------------------------------------------------------------------------------------------|---|
| iotai fraining finte                                                                  | Diversity                                                                       |                                                                                                    | ?                                                                                                    |   |
| Registration In Progress for:<br>PPG Supplier Portal (Test2)<br>2 of 9 Steps Complete | We believe that our company and comm<br>diverse suppliers in our purchasing pro | munities benefit when we provide equal opportunities for diverse suppliers to compete f<br>cess for products and services that meet our requirements, we will strengthen our busin                                                                                                  | or our business. By including qualified<br>ess position and that of our suppliers and                                                                                                    |   |
| Welcome                                                                               | customers.<br>We actively seek suppliers that are recc                          | ognized by certifying entities and government agencies. These suppliers include small b                                                                                                    | usinesses and businesses that are owned                                                                                                    |   |
| Company Overview                                                                      | by veterans, minorities, members of the                                         | e lesbian, gay, bisexual, transgender and queer (LGBTQ) community, people with disabilit                                                                                                    | ies and women.                                                                                                    |   |
| Business Details                                                                      | A Click the button below to choose the di                                       | wareity electrifications that apply to your husiness                                                                                                    |                                                                                                    |   |
| Addresses                                                                             | Add Diversity Classifications                                                   | versity classifications that apply to your business.                                                                                                    |                                                                                                    |   |
| Contacts                                                                              | A                                                                               |                                                                                                    |                                                                                                    |   |
| Diversity                                                                             | ✓                                                                               |                                                                                                    |                                                                                                    |   |
| Insurance                                                                             | 1                                                                               |                                                                                                    |                                                                                                    |   |
| Payment Information                                                                   | <b>A</b>                                                                        |                                                                                                    |                                                                                                    |   |
| Tax Information                                                                       | <b>A</b>                                                                        | Small Business Status and Diver                                                                                                    | sity Classifications                                                                                                    |   |
| Compliance                                                                            | <b>A</b>                                                                        |                                                                                                    |                                                                                                    |   |
| Certify & Submit                                                                      |                                                                                 | v No Classification                                                                                                    |                                                                                                    |   |
|                                                                                       |                                                                                 | Does Not Qualify as a Small Business or Diverse Supplier (DoesNot)                                                                                                    | Qualify) Decline to Answer (DeclineAnswer)                                                                                                    | ) |
| egistration FAQ   View History                                                        |                                                                                 |                                                                                                    |                                                                                                    |   |
|                                                                                       |                                                                                 | <ul> <li>Federal Diversity Classifications</li> </ul>                                                                                                    |                                                                                                    |   |
|                                                                                       |                                                                                 | Small Business         HUBZone Small Business (HUBZ)         Service-Disabled Veteran-Owned Small Business (SDVOSB)         Veteran-Owned Small Business (VOSB)         Airport Concessions Disadvantaged Business Enterprise (ACDBE)         Disabled Person-Owned Business (DOBE) | 8(a) Business Development Program (8a)     Minority Owned Small Business (MOSB)     Small Disadvantaged Business (SDB)     Woman-Owned Small Business (WOSB)     Alaskan Native Corporations (ANC)     Disabled Veteran Owned Business (DVBE) |   |

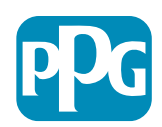

10

## Passaggio 10: Assicurazione

Completa i dettagli in Insurance (Assicurazione):

- Clicca su Add Insurance (Aggiungi assicurazione)
- Selezionalnsurance (Assicurazione)
   applicabile
- Completa i campi obbligatori sull' Insurance (Assicurazione):
  - Policy Number\* (Numero di polizza\*) :
  - Insurance Limit\* (Limite assicurativo\*)
  - Expiration Date\* (Data di scadenza\*)
  - Insurance Provider\* (Fornitore assicurazione\*)
- Clicca su Save Changes (Salva modifiche)
- Clicca su Next (Avanti)

| Total Training Time                                                                   |     | Insurance                                                                      |                                             |                                                      |              |                            | ?      |
|---------------------------------------------------------------------------------------|-----|--------------------------------------------------------------------------------|---------------------------------------------|------------------------------------------------------|--------------|----------------------------|--------|
| Registration In Progress for:<br>PPG Supplier Portal (Test2)<br>2 of 9 Steps Complete |     | We want suppliers to maintain appropriate in future product and service needs. | nsurance coverage. Listing your             | insurance policies helps us determine if you have th | ne appropria | te level of coverage for o | ur     |
| Welcome                                                                               |     |                                                                                | ander a enigre peney, yea eniy n            |                                                      |              |                            |        |
| Company Overview                                                                      |     | No incurance has been entered                                                  |                                             |                                                      |              |                            |        |
| Business Details                                                                      |     | Add Insurance                                                                  |                                             |                                                      |              |                            |        |
| Addresses                                                                             |     | Automobile Liability                                                           |                                             |                                                      |              |                            |        |
| Contacts                                                                              |     | Business Liability                                                             |                                             |                                                      |              |                            |        |
| Diversity                                                                             | × . | Business Owner                                                                 |                                             |                                                      |              |                            |        |
| Insurance                                                                             | ×   | Commercial General Liability                                                   |                                             |                                                      |              |                            |        |
| Payment Information                                                                   |     | Cyber Liability                                                                |                                             |                                                      |              |                            |        |
| Tax Information                                                                       | ▲   | Employers' Liability<br>Employment Practice Liability                          |                                             |                                                      |              |                            |        |
| Compliance                                                                            |     | Errors & Omissions                                                             |                                             |                                                      |              |                            |        |
| Certify & Submit                                                                      |     | Excess Liability                                                               |                                             |                                                      |              |                            |        |
|                                                                                       |     | Fire and Marine                                                                |                                             |                                                      |              |                            |        |
| Registration FAQ   View History                                                       |     | Product Liability                                                              |                                             |                                                      |              | 1                          |        |
|                                                                                       |     | Professional Liability                                                         | Add Insuranc                                | е                                                    | X            |                            |        |
|                                                                                       |     | Property Damage                                                                |                                             |                                                      |              |                            |        |
|                                                                                       |     | Umbrella Liability                                                             | Insurance Type *                            | Commercial General Liability                         |              | < Previous                 | Next > |
|                                                                                       |     | Workers' Compensation                                                          | Policy Number *                             |                                                      |              |                            |        |
|                                                                                       |     | Other                                                                          | Insurance Limit *                           | \$500,000 or Less \$                                 |              |                            |        |
|                                                                                       |     |                                                                                | Expiration Date $\star$                     |                                                      |              |                            |        |
|                                                                                       |     |                                                                                |                                             | mm/dd/yyyy                                           |              |                            |        |
|                                                                                       |     |                                                                                | Insurance Provider *                        |                                                      |              |                            |        |
|                                                                                       |     |                                                                                | Agent                                       |                                                      |              |                            |        |
|                                                                                       |     |                                                                                | Insurance Provider Phone                    | ext.                                                 |              |                            |        |
|                                                                                       |     |                                                                                | Upload Certificate of<br>Insurance <b>O</b> | Select file Drop file to attach, or browse.          |              |                            |        |
|                                                                                       |     |                                                                                | * Required to Complete Registra             | tion Save Changes                                    | Close        |                            |        |

ePro Standardize. Optimize. Globalize.

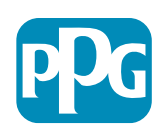

Clicca su Add Insurance (Aggiungi assicurazione) per selezionare ulteriori tipi di assicurazione e completare i dettagli richiesti

11

### Passaggio 11: Informazioni sul pagamento

Completa i dettagli nella sezione Payment Information (Informazioni sul pagamento)

- Clicca su Add Payment Information (Aggiungi informazioni sul pagamento) e seleziona una delle seguenti opzioni: Direct Deposit (deposito diretto), Credit Card (carta di credito), Check (assegno) ecc.
- Completa i campi obbligatori nella sezione Payment Details (Dettagli sul pagamento) in base al tipo di pagamento selezionato (ad esempio deposito diretto (ACH))
  - Payment Title\* (Titolo pagamento\*): nome del pagamento

- Country\* (Paese pagamento): Paese del pagamento 0
- Payment Type\* (Tipo pagamento\*): predefinito rispetto alla selezione precedente 0
- Remittance Address\* (Indirizzo di pagamento\*): è disponibile la selezione dagli indirizzi creati in precedenza 0
- Electronic Remittance Email\* (Email di pagamento 0 elettronico\*) - email per ricevere informazioni sulla rimessa
- Currency\* (Valuta\*): valuta del pagamento 0
- Completa i dettagli obbligatori nella sezione Bank Account (Conto bancario)
  - Country\* (Paese\*): Paese del conto bancario 0
  - Bank Name\* (Nome banca\*): nome della banca del conto 0 bancario
  - Account Holder's Name\*(Nome del titolare del conto\*) : 0 nome e cognome del titolare del conto
  - Account Type\* (Tipo di conto)\*: ad esempio assegni, risparmi 0
- Clicca su Save Changes (Salva modifiche)

| Total Training Time                                                                                 |   | Payment Information                                                                                                    |                                                                                                    |                                                                                  |                                                                                                    |                                                                             | 2              |     |
|----------------------------------------------------------------------------------------------------|---|----------------------------------------------------------------------------------------------------|----------------------------------------------------------------------------------------------------|----------------------------------------------------------------------------------|----------------------------------------------------------------------------------------------------|-----------------------------------------------------------------------------|----------------|-----|
| Registration In Progress for:<br><i>PPG Supplier Portal (Test2)</i><br><b>2 of 9</b> Steps Complete |   | Information on this page is used to determin<br>information is required. Any other payment returned which will delay the setup process | he how and where you will receive<br>method should be approved in advi-<br>please be sure to enter an Electro | payment. PPG's preferred payr<br>ance by PPG before completin<br>pic Permit face | nent method is Direct Deposit (A<br>g your registration. Otherwise, th<br>is to receive email notifications | CH), and, therefore, banking<br>e registration may be<br>regarding navments |                |     |
| Welcome                                                                                             |   | including invoice, date, and amount.                                                                                                   | . Flease be sure to enter an Electro                                                                          | nic Remittance Email il you w                                                    | isin to receive email notifications                                                                         | regarding payments                                                          |                |     |
| Company Overview                                                                                    | ▲ | If you need to change existing banking inf existing information. Please <u>do not</u> mark o                                           | ormation, please add new payme<br>duplicate payment information o                                             | ent information and mark the<br>r payment information that a                     | e old information inactive inste<br>appears to have the "wrong" pa                                          | ad of overwriting the<br>syment type as inactive                            |                |     |
| Business Details                                                                                    |   | without discussing with your PPG Procure delay payments.                                                                               | ment contact first. These provide                                                                             | specific functionality within                                                    | PPG systems, and deactivating                                                                               | them could prevent or                                                       |                |     |
| Addresses                                                                                           |   |                                                                                                    | Add Payment                                                                                                   | Information                                                                      | ×                                                                                                    |                                                                             |                |     |
| Contacts                                                                                            |   | Required Information                                                                                                    |                                                                                                    |                                                                                  |                                                                                                    |                                                                             |                |     |
| Diversity                                                                                           | • | At least one payment type is required to                                                                                               | Only associated countries a                                                                                   | re displayed.                                                                    |                                                                                                    |                                                                             |                |     |
| Insurance                                                                                           | • | No payment information has been entered.                                                                                               | Payment Title *                                                                                               |                                                                                  |                                                                                                    |                                                                             |                |     |
| Payment Information                                                                                 | ▲ | Add Payment Information 🔻                                                                                                    | Country *                                                                                                    |                                                                                  | Add Payment                                                                                                 | t Information                                                               |                | ×   |
| Tax Information                                                                                     |   | Additional Questions                                                                                                    | Payment Type *                                                                                                | Direct Deposit (ACH)                                                             |                                                                                                    |                                                                             |                |     |
| Compliance                                                                                          |   | Please attach documentation with bank d                                                                                                | Direct Deposit Format                                                                                         |                                                                                  | Bank Account                                                                                                |                                                                             |                |     |
| Certify & Submit                                                                                    |   | (not older than 3 months), invoice showing                                                                                             |                                                                                                    | Via Pamitttanaa Addraaaa                                                         | Country *                                                                                                   |                                                                             |                | \$  |
|                                                                                                    |   |                                                                                                    | Remittance Address ^                                                                                          | "Remittance Addresses" let                                                       | Bank Name *                                                                                                 |                                                                             |                | 1   |
| Registration FAQ   View History                                                                     |   | Banking/Payment Document 1 *                                                                                                    |                                                                                                    | details to each of your busir<br>remittance locations. Close                     | Account Holder's Name *                                                                                     |                                                                             |                | )   |
|                                                                                                    |   | Select file Drop file to attach, or                                                                                                    |                                                                                                    | and go to the Addresses pay<br>Remittance Addresses.                             |                                                                                                    |                                                                             |                | J   |
|                                                                                                    |   |                                                                                                    | Electronic Remittance                                                                                         |                                                                                  | Account type                                                                                                | ÷                                                                           |                |     |
|                                                                                                    |   |                                                                                                    | Current *                                                                                                    |                                                                                  | Account Number Type *                                                                                       | \$                                                                          |                |     |
|                                                                                                    |   |                                                                                                    | Currency ~                                                                                                    | \$                                                                               | SWIFT/BIC                                                                                                   |                                                                             |                | J   |
|                                                                                                    |   |                                                                                                    | Contact Name                                                                                                  |                                                                                  | International Routing Code                                                                                  |                                                                             |                | J   |
|                                                                                                    |   |                                                                                                    | Purpose                                                                                                    |                                                                                  | Address Line 1                                                                                              |                                                                             |                | 1   |
|                                                                                                    |   |                                                                                                    |                                                                                                    |                                                                                  |                                                                                                    |                                                                             |                |     |
|                                                                                                    |   |                                                                                                    |                                                                                                    | 200 characters remaining                                                         | Address Line 2                                                                                              |                                                                             |                |     |
|                                                                                                    |   |                                                                                                    | Active                                                                                                    |                                                                                  | Address Line 3                                                                                              |                                                                             |                | J   |
|                                                                                                    |   |                                                                                                    | * Required to Complete Registra                                                                               | tion                                                                             | City/Town                                                                                                   |                                                                             |                |     |
|                                                                                                    |   | l                                                                                                    |                                                                                                    | -                                                                                | State/Province/Region                                                                                       |                                                                             |                |     |
|                                                                                                    |   |                                                                                                    |                                                                                                    |                                                                                  | Postal Code                                                                                                 |                                                                             |                |     |
|                                                                                                    |   |                                                                                                    |                                                                                                    |                                                                                  | PPG Use Fields                                                                                              |                                                                             |                |     |
|                                                                                                    |   |                                                                                                    |                                                                                                    |                                                                                  | * Required to Complete Regist                                                                               | ration Sa                                                                   | ve Changes Clo | ose |
|                                                                                                    |   |                                                                                                    |                                                                                                    | <b>~</b>                                                                         |                                                                                                    |                                                                             |                |     |
|                                                                                                    |   |                                                                                                    | <b>e</b> Pr(                                                                                                  | ) Standa                                                                         | ardize. Optimiz                                                                                             | e. Globalize.                                                               |                |     |
|                                                                                                    |   |                                                                                                    |                                                                                                    |                                                                                  |                                                                                                    |                                                                             |                |     |

## Passaggio 11: Informazioni sul pagamento (continua)

Completa i dettagli obbligatori nella sezione Additional Questions (Ulteriori domande):

- Aggiungi Banking / Payment
   Documentation (Documenti bancari/di pagamento aggiuntivi)
  - Per Document 1\* (Documento 1\*), clicca Select file (Seleziona il file) e carica la tua documentazione
  - Per Document 2\* (Documento 2\*), clicca Select file (Seleziona il file) e carica la tua documentazione
- Clicca su Next (Avanti)

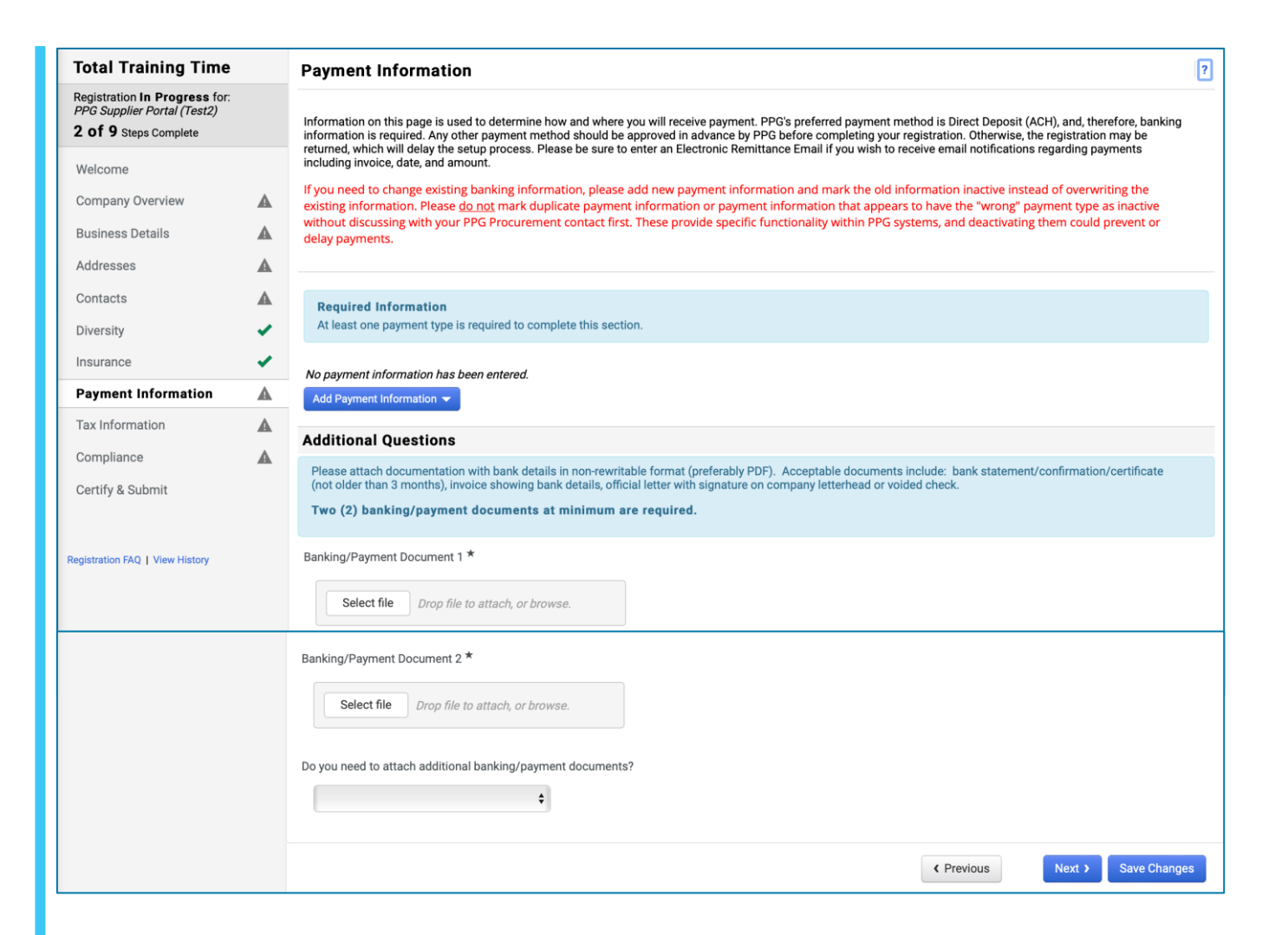

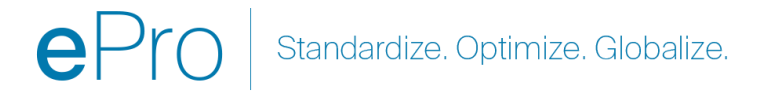

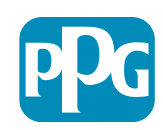

#### Passaggio 12: Informazioni fiscali

Completa i dettagli nella sezione **Payment** Information (Informazioni sul pagamento):

- Clicca su Add Tax Document (Aggiungi documentazione fiscale)
- Completa i dettagli obbligatori nella sezione Tax Document (Documentazione fiscale):
  - Tax Type\* (Tipo di imposta): ad esempio W-9
  - Tax Document Name\* (Nome documentazione fiscale)\*
  - Clicca su Save Changes (Salva modifiche)
- Clicca su Save Changes (Salva modifiche)

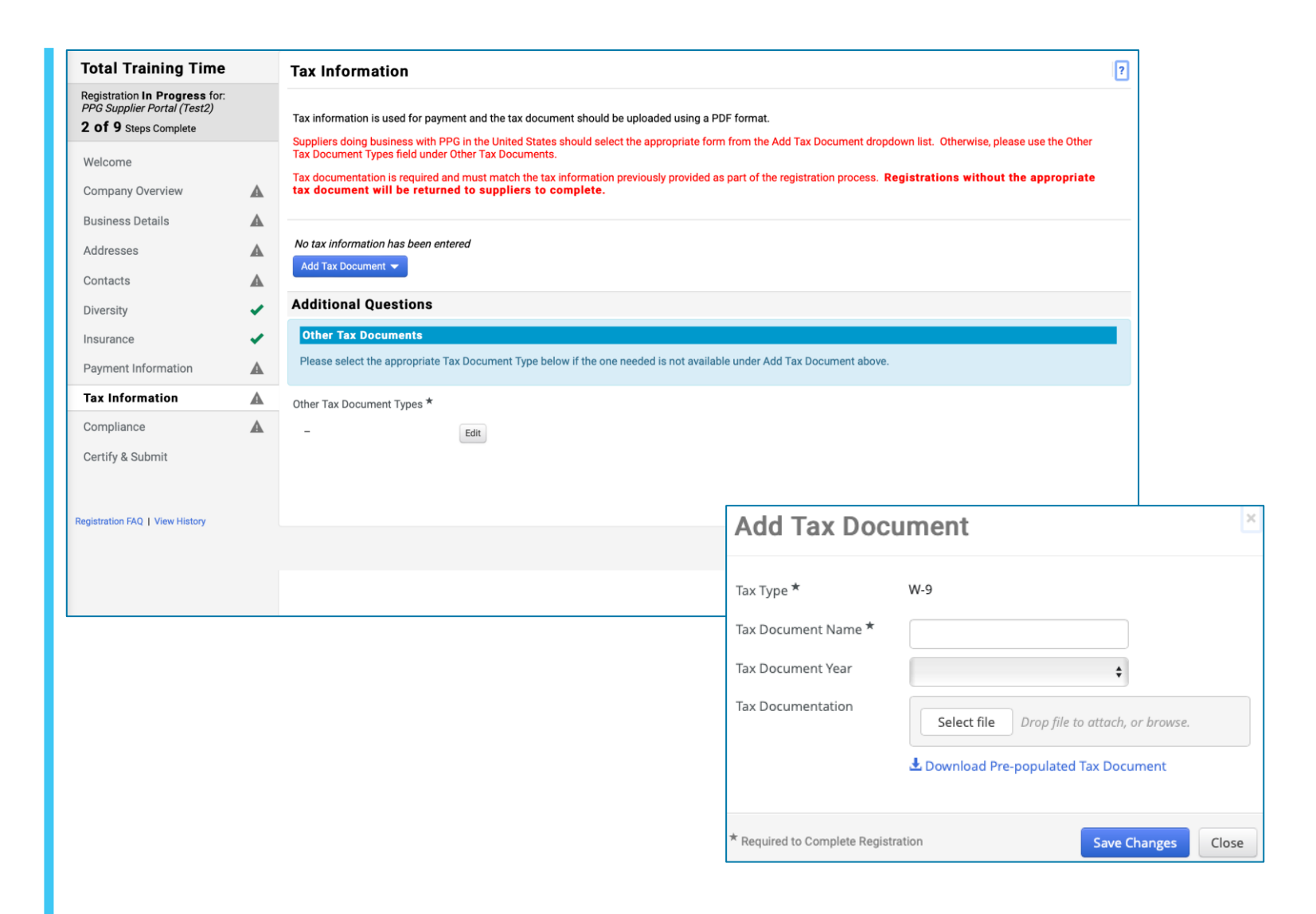

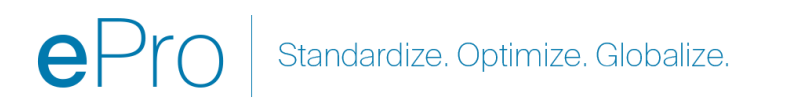

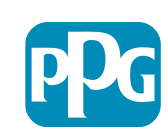

Alcune opzioni predefinite della documentazione fiscale possono essere visualizzate in base al Paese dell'indirizzo d fornitore

## Passaggio 12: Informazioni fiscali (continua)

Se il documento fiscale desiderato non è elencato sotto Add Tax Document (Aggiungi documento fiscale)pulsante, completa i dettali su Additional Questions (Domande aggiuntive):

- Other Tax Document Types\* (Altri tipi di documenti fiscali\*) - clicca su Edit (Modifica)
- o Seleziona la confezione richiesta
- Clicca su Done (Completato)
- Clicca su Select file (Seleziona il file) per caricare la tua documentazione
- Clicca su Next (Avanti)

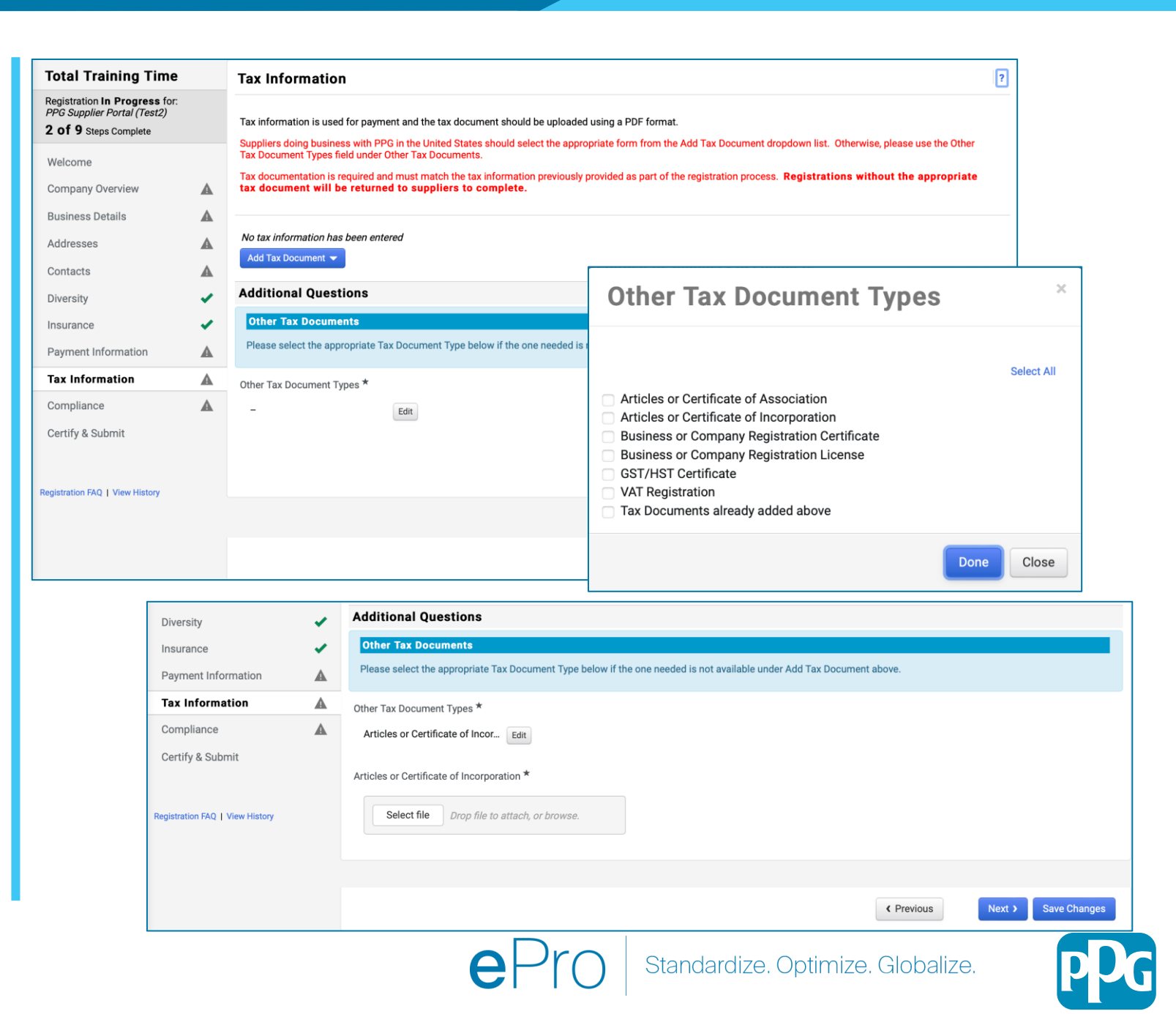

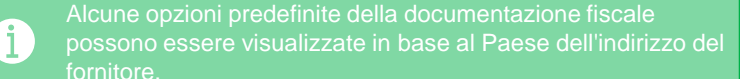

#### Passaggio 13: Conformità

Completa i dettagli in Contacts (Contatti):

- Clicca sul link di ciascuna Politica, leggi attentamente e poi seleziona Yes (Sì) o No per indicare la conformità
  - PPG's Global Supplier Code of Conduct\* (Codice di condotta globale dei fornitori PPG\*)
  - PPG's Supplier Sustainability Policy\* (Politica di sostenibilità dei fornitori di PPG\*)
  - PPG's Automotive Coatings Supplier Quality Requirements (Requisiti di qualità del fornitore di rivestimenti per autoveicoli di PPG)
- Rivedi la Data Privacy (Privacy dei dati) e rispondi alle relative domande
- Rivedi i Certificates (Certificat) e rispondi alle relative domande
- Clicca su Next (Avanti)

Alcune opzioni predefinite della documentazione fiscale possono essere visualizzate in base al Paese dell'indirizzo de

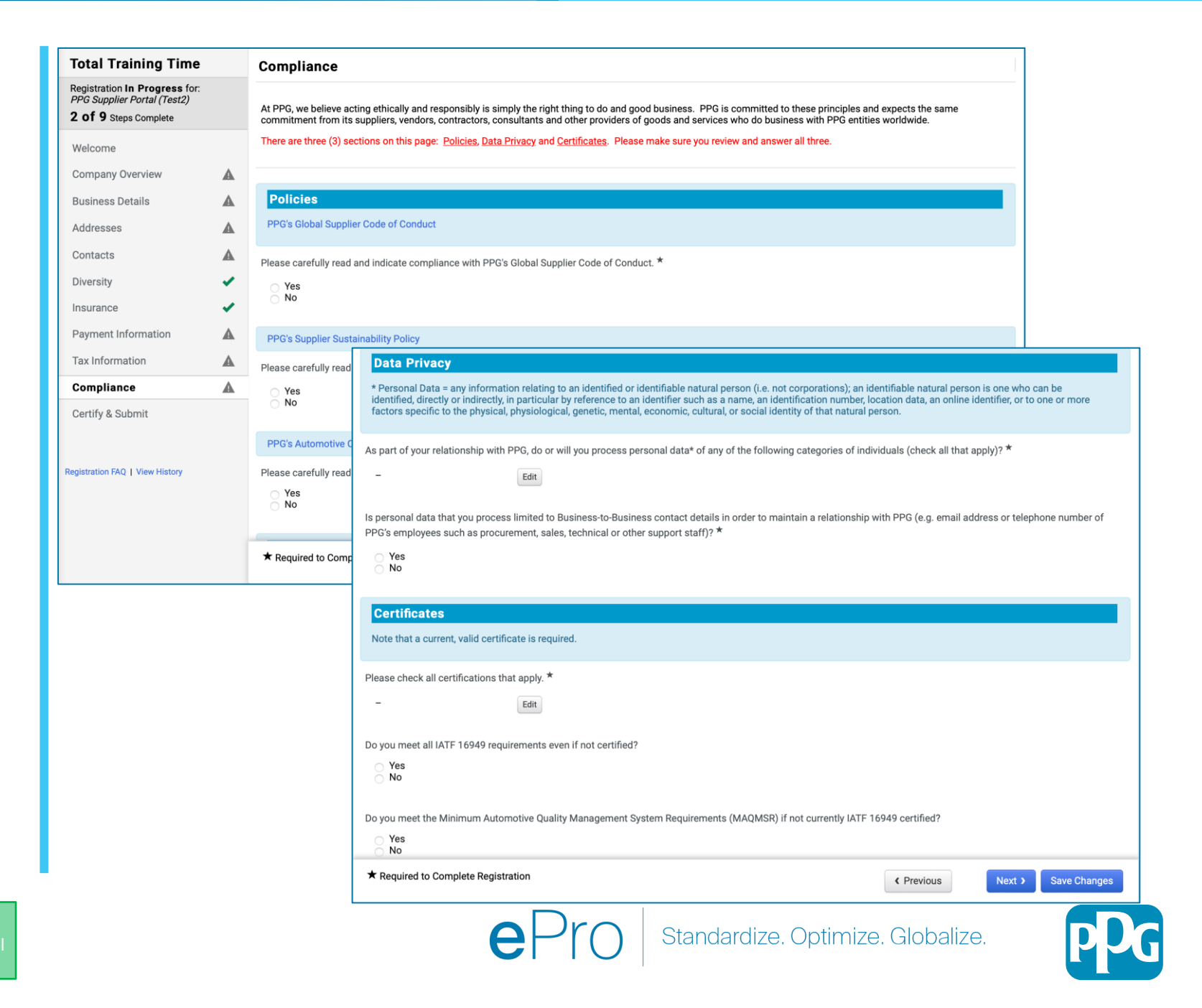

#### Passaggio 14: Certificazione e invio

I segni di spunta verdi nel menu a sinistra indicano che tutte le informazioni richieste sono state inserite in ciascuna sezione.

- Completa i dettagli obbligatori nella sezione Certify & Submit (Certifica e invia):
  - Preparer' Initials\* (Iniziali del preparatore\*): iniziali del nome e cognome, come ad esempio BF
  - Preparer's Name\* (Nome del preparatore\*): nome e cognome
  - Preparer's Title\* (Titolo preparatore) : ad esempio Proprietario
  - Preparer's Email Address\* (Indirizzo email preparatore): indirizzo email
  - Certification\* (Certificazione): casella di controllo che conferma l'accuratezza delle informazioni fornite
- Clicca su Submit (Invia)
- Riceverai email notification (un'email di notifica) relativa al completamento dell'onboarding

Se le informazioni sono incomplete, viene visualizzato un messaggio di avviso che mostra la sezione che richiede

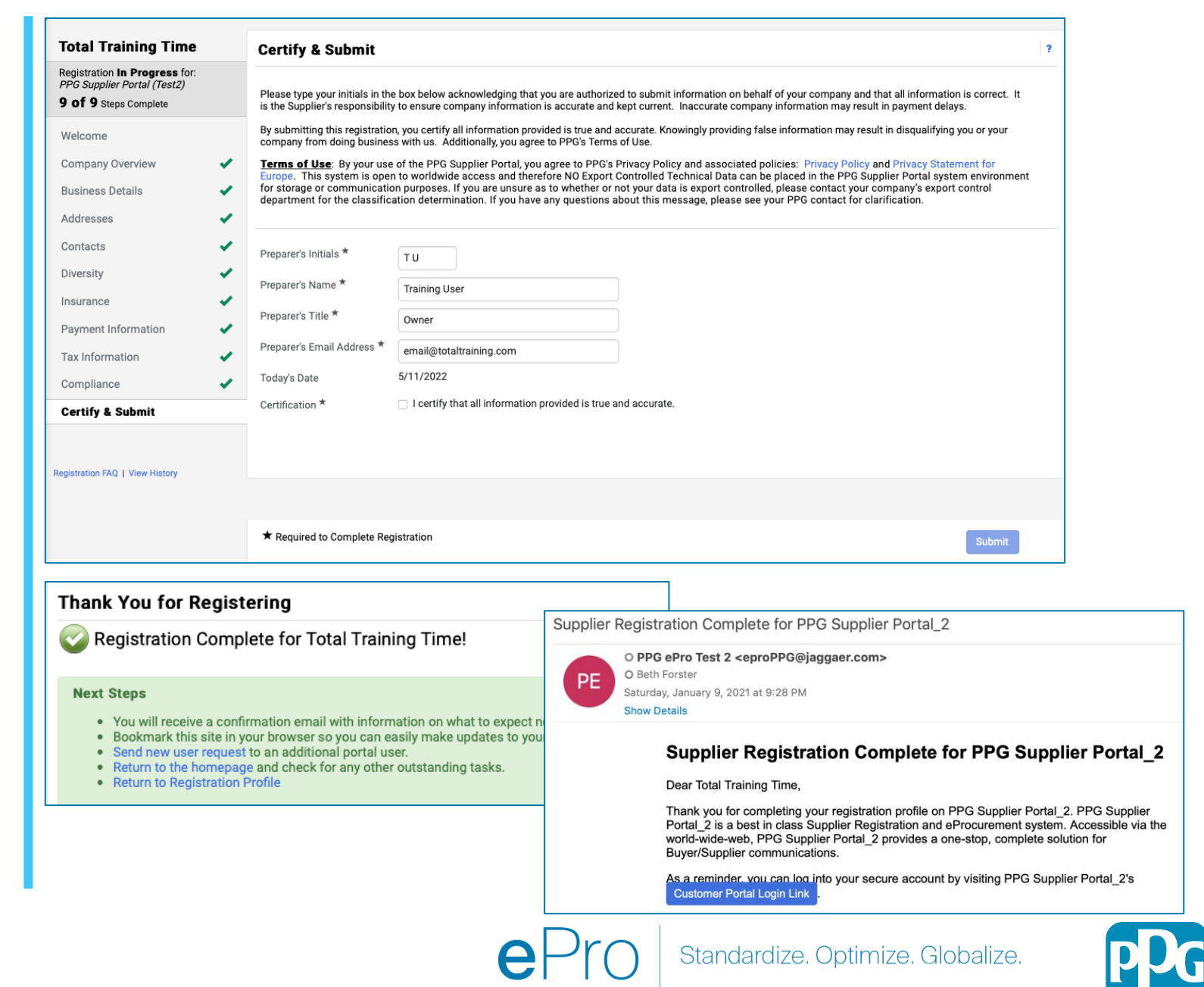